## Moving Files to an SD Card (GZ-HM650/GZ-HM655)

You can move videos and still images from the built-in memory to SD card. Files that are moved will be deleted from the built-in memory. Moving still images to SD cards makes it convenient to bring them to the shop for printing (developing).

## Caution : -

- Make sure that there is enough space left in the destination medium.
- Videos in the SD card cannot be moved to the built-in memory.
- 1 Select video or still image mode.

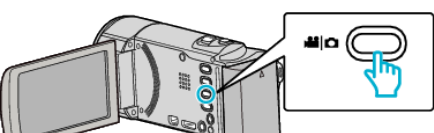

2 Tap > to select the playback mode.

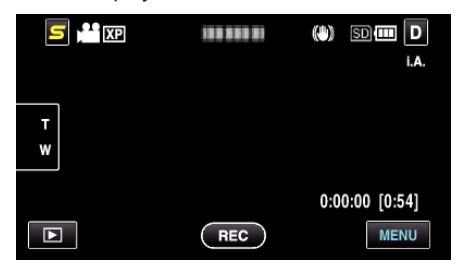

- Tap 
  to return to the recording mode.
- The mode changes between recording and playback with every tap.
- **3** Tap "MENU".

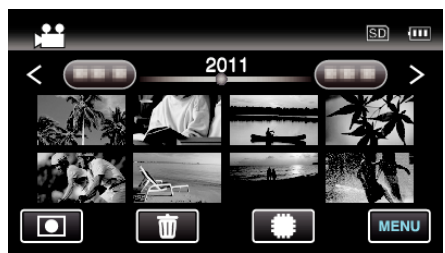

4 Tap "MOVE".

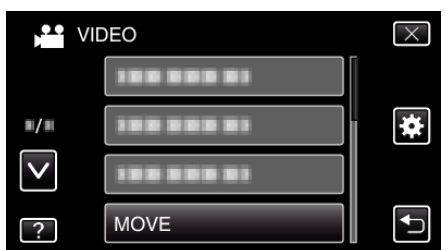

**5** Tap on the files to move.

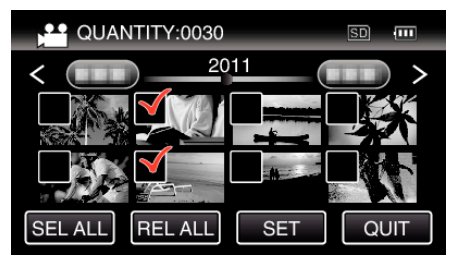

- ✓ appears on the selected files.
- To remove  $\checkmark$  from a file, tap on the file again.
- Tap "SEL ALL" to select all files.
- Tap "REL ALL" to release all selections.
- "SET" is deactivated when no file is selected.
- **6** Tap "SET".

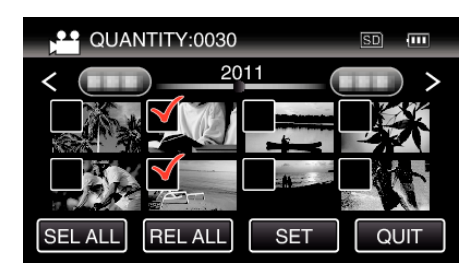

7 Tap "YES".

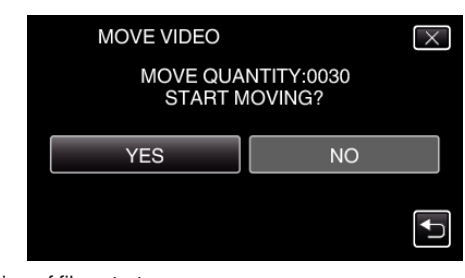

- Moving of files starts.
- After moving, tap "OK".